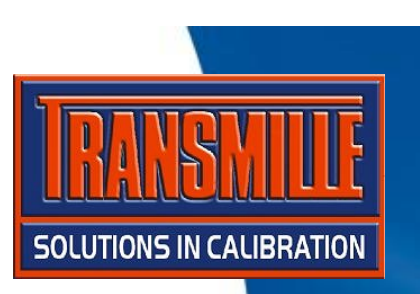

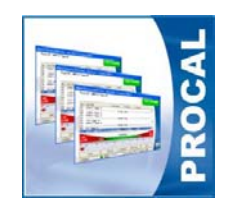

Transmille software supports PDF scanning and automatic linking of data with a specific instrument / certificate

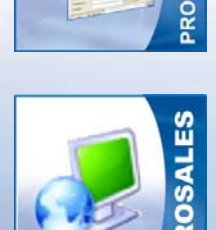

A typical PDF scanner for this application is the FUJI ScanSnap

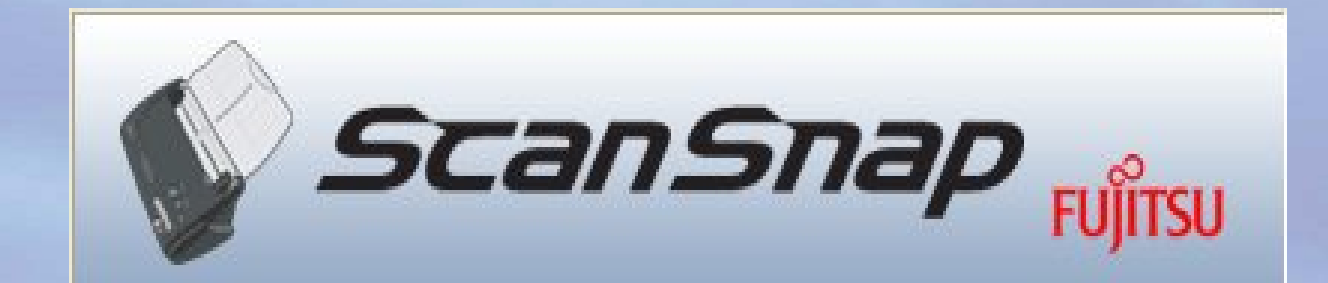

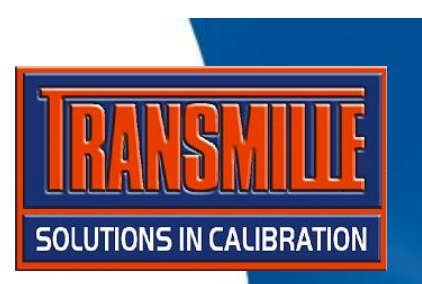

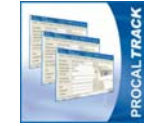

PROCALTRACK

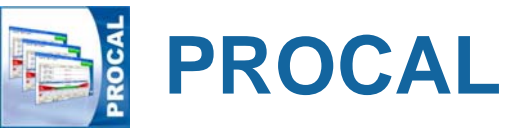

# Enter the PDF scan path into the settings within ProCalTrack :

| Data Paths            |                                                  |  |
|-----------------------|--------------------------------------------------|--|
| Certificates Database | S:\ProCal\Certificates                           |  |
| Contacts Database     | S:\My documents\Transmille Contacts\Contacts.mdb |  |
| Digital Photos        | C:\ProCal-Track                                  |  |
| Sales Database        | S:\ProSales                                      |  |
| Stock Database        | C:\ProSales                                      |  |
| PDF Scans             | C:\Document Scans                                |  |

Setup the PDF scanner to store the PDF document to the C:\ScanTemp folder.

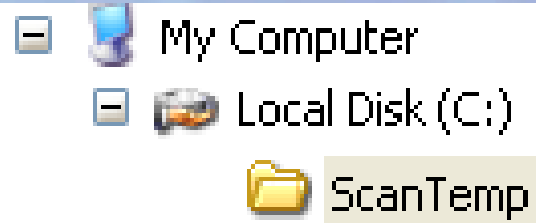

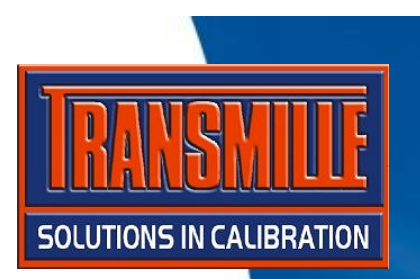

| Virtual Job Shee   | et [System ID : FO       | 0000001]                                                         | List. |
|--------------------|--------------------------|------------------------------------------------------------------|-------|
| Job No. : 000      | 00001397<br>ore testmic  | Certificate Add.: TRANSMILLE LTD., UNIT 13, GRAVELLY             |       |
| Job Info Inst De   | tails   Cert Address   F | Returned By Despatch Address Accessories Service Details History | Order |
| Job Number :       | 0000001397               | Link Service Details Sub Contract Details Do Not Recall          |       |
| Date Received :    | 05/03/1999               | Order Service Tupe A: Calibration Only                           | Mour  |
| Order Number :     |                          | View Cert Two A Standard Callbacking                             | 01000 |
| Invoice Number :   | RESET 24-6-9             | Docs Quote Status : D: Go shoat airon                            | Docs  |
| Despatch Date :    | 05/03/1999               | Add                                                              |       |
| Calibration Date : | 05/03/1999               |                                                                  |       |
| Calibration Due :  | 03/03/2000               | Link Service By:                                                 | Add   |
| Certificate No. :  | CM0743                   | Cert Warranty Mains Safety Fast 1/h                              | Scanl |
| Status : P : Ove   | rDue (Posted)            | ▼ Turn-around: 7 ▼ Days Cal. mervel: 52 ▼ Weeks                  |       |
| Use :              |                          | Customer Due letter sent 09/03/2000                              | Link  |
| Booked<br>in By:   | 1                        | Inst. Log     ODue letter sent 16/03/2000                        | PDF   |
| Close              | <u>P</u> rint Menu       | Advanced Edit                                                    | Cert  |

The 'Link' buttons automatically copy the LATEST PDF file from the default 'C:\ScanTemp' folder to the shared document folder (as set in program options)

**TRANSNILE** SOLUTIONS IN CALIBRATION

| Virtual Job Sheet [System ID : F00000001]                                      |                       |                                                                                                    |  |  |  |  |  |  |
|--------------------------------------------------------------------------------|-----------------------|----------------------------------------------------------------------------------------------------|--|--|--|--|--|--|
| Job No. : 0000001397<br>Instrument : Moore testmic                             |                       | Certificate Add.: TRANSMILLE LTD., UNIT 13, GRAVELLY<br>Customer Add.: ALPHA ELECTRONICS (NORTHERN) LTD., |  |  |  |  |  |  |
| Job Info Inst Details                                                          | ⊧ │ Cert Address │ Re | eturned By   Despatch Address   Accessories   Service Details   History                                   |  |  |  |  |  |  |
| Job Number :                                                                   | 0000001397            | Link Service Details Sub Contract Details Do Not Recall                                                   |  |  |  |  |  |  |
| Date Received :                                                                | 05/03/1999            | PDF<br>Order Causian Turney A Calibration Only                                                            |  |  |  |  |  |  |
| Order Number :                                                                 |                       | View Service Type: A. Calibration only                                                                    |  |  |  |  |  |  |
| Invoice Number :                                                               | RESET 24-6-9          | Docs Ducts Chattan Docs                                                                                   |  |  |  |  |  |  |
| Despatch Date :                                                                | 05/03/1999            | Add Utite Status : U: Go-ahead given                                                                      |  |  |  |  |  |  |
| Calibration Date :                                                             | 05/03/1999            | Scan Quote No.                                                                                            |  |  |  |  |  |  |
| Calibration Due :                                                              | 03/03/2000            | Link Service By:                                                                                          |  |  |  |  |  |  |
| Certificate No. :                                                              | CM0743                | Cert Warranty Mains Safety Fast 1/H                                                                       |  |  |  |  |  |  |
| Status : P : OverDue (Posted)  Turn-around : 7  Days Cal. Interval : 52  Weeks |                       |                                                                                                    |  |  |  |  |  |  |
| Use : Customer Due letter sent 09/03/2000                                      |                       |                                                                                                    |  |  |  |  |  |  |
| Booked Inst. Log ODue letter sent 16/03/2000                                   |                       |                                                                                                    |  |  |  |  |  |  |
| <u>C</u> lose                                                                  | <u>P</u> rint Menu    | Advanced Edit                                                                                             |  |  |  |  |  |  |

The 'Add Scan' button automatically copies the LATEST PDF file from the default 'C:\ScanTemp' folder to a specific file & folder named using the Instrument ID Number, Manufacturer and model number.

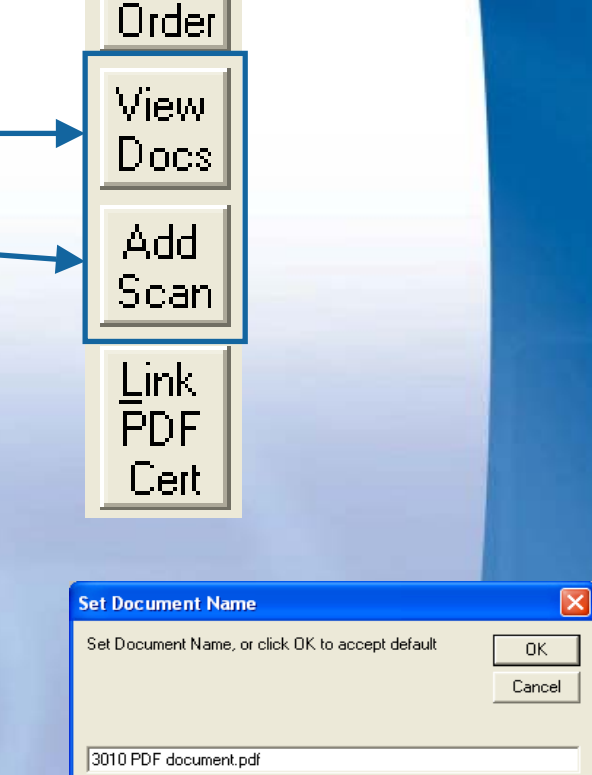

Link PDF

The filename can be modified prior to copying to the server

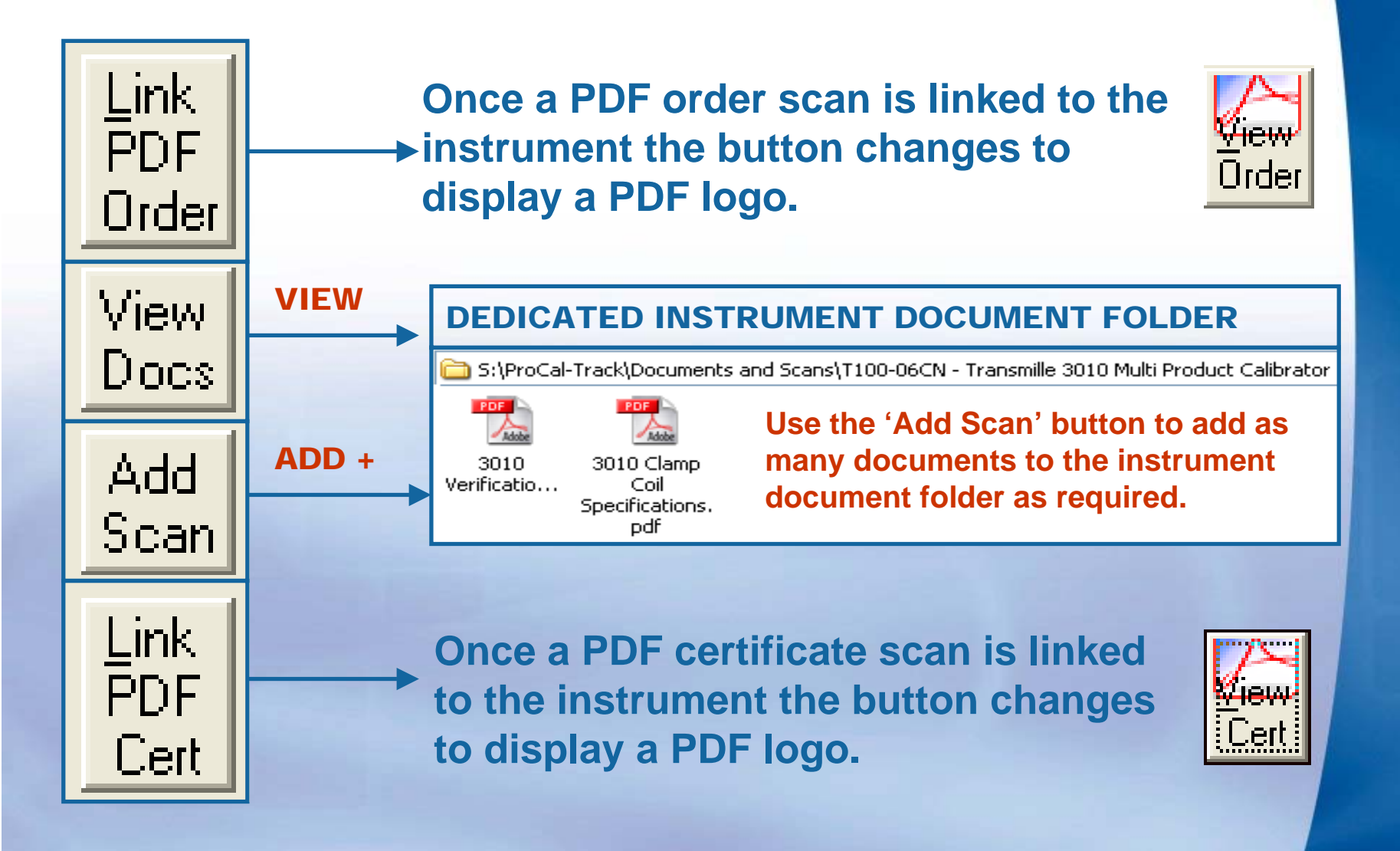

SOLUTIONS IN CALIBRATION